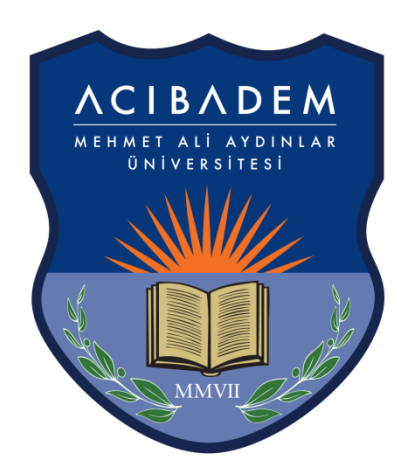

# **ACIBADEM** MEHMET ALÍ AYDINLAR

## ÜNİVERSİTESİ

### ENSTİTÜ ONLINE BAŞVURU İŞLEMLERİ KILAVUZU

#### SISTEME GIRIŞ

On-line başvuru ekranına <u>https://obs.acibadem.edu.tr/oibs/ina\_app/</u> adresinden ulaşabilirsiniz.

1- Giriş ekranı üzerinde "Yeni bir hesap oluştur" bağlantısına tıklayınız.

| E-Posta / T.C. Kimlik / Pasaport No       |  |  |  |  |  |
|-------------------------------------------|--|--|--|--|--|
| Şifre                                     |  |  |  |  |  |
| 26 ⊕1 ≑?? Sayıların Toplamı               |  |  |  |  |  |
| 🕝 Giriş                                   |  |  |  |  |  |
| Yeni bir hesap oluştur<br>Şifremi Unuttum |  |  |  |  |  |
| Sorun Bildir                              |  |  |  |  |  |

2- Yeni hesap oluşturma ekranında uyruk bilginizi, e-posta adresinizi, TC kimlik numaranızı, şifrenizi ve resimde görülen matematiksel hesaplamanın sonucunu ilgili alanlara girip "Hesabı Oluştur" butonuna tıklayınız.

| TÜRKİYE                          |
|----------------------------------|
| cem.mede@acibadem.edu.tr         |
| 12323434545                      |
| •••••                            |
| •••••                            |
| 80 01 = 2 81                     |
| 👌 Hesabı Oluştur                 |
| Var Olan Hesabınızla Giriş Yapın |
| Sorun Bildir                     |

3- Girmiş olduğunuz mail adresinize sistem tarafından otomatik olarak "Kullanıcı Adı" ve "Şifre" bilgilerini içeren bir e-posta gönderilecektir.

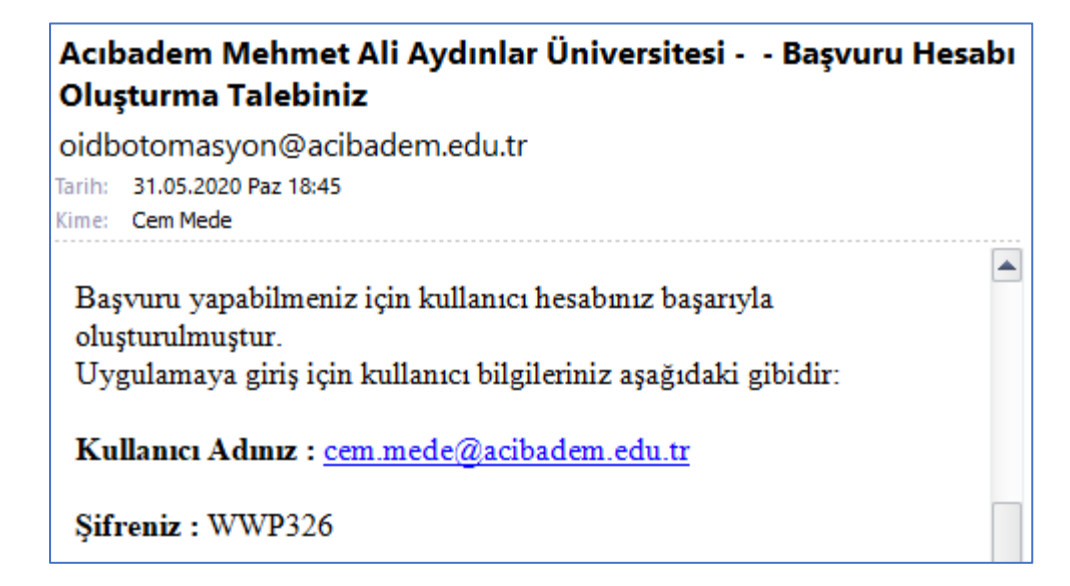

4- E-postanıza gelen hesap bilgilerini kullanarak sisteme giriş yapabilirsiniz.

| cem.mede@acibadem.edu.tr                  |  |  |  |  |  |  |
|-------------------------------------------|--|--|--|--|--|--|
| •••••                                     |  |  |  |  |  |  |
| 89 + 8 = ? 97                             |  |  |  |  |  |  |
| 🕝 Giriş                                   |  |  |  |  |  |  |
| Yeni bir hesap oluştur<br>Şifremi Unuttum |  |  |  |  |  |  |
| Sorun Bildir                              |  |  |  |  |  |  |

#### **BAŞVURU İŞLEMLERİ**

1- Sisteme giriş yapıldıktan sonra menüde yer alan başvurular başlığı altındaki "Yayımlanan İlanlar" ekranında başvuru yapmak istediğiniz enstitüyü seçerek devam edebilirsiniz.

|            | Ξ                                                                                                 |                                        |            | *        | €>  |
|------------|---------------------------------------------------------------------------------------------------|----------------------------------------|------------|----------|-----|
|            | Yayımlanan İlanlar                                                                                |                                        |            |          |     |
|            | İlan Adı                                                                                          | Soru/Sorun İletişim Durumu             |            |          |     |
| BBB        | Sosyal Bilimler Enstitüsü 2020-2021 Eğitim Öğretim Yılı Bahar Dönemi Birinci Dönem<br>Başvuruları | ogrenci.isleri@acibadem.edu.tr Yapıldı | İlan Metni | 🕜 Göster | r 👘 |
| 0          | Fen Bilimleri Enstitüsü 2020-2021 Eğitim Öğretim Yılı Bahar Dönemi Birinci Dönem<br>Başvuruları   | ogrenci.isleri@acibadem.edu.tr         | İlan Metni | 🗹 Seç    |     |
| 0          | Sağlık Bilimleri Enstitüsü 2020-2021 Eğitim Öğretim Yıl Bahar Dönemi Birinci Dönem<br>Başvuruları | ogrenci.isleri@acibadem.edu.tr         | İlan Metni | 🗹 Seç    |     |
|            | Başı                                                                                              | vuru Seçilmedi / Select Application    |            |          |     |
|            |                                                                                                   |                                        |            |          |     |
| D          |                                                                                                   |                                        |            |          |     |
| ф <b>е</b> |                                                                                                   |                                        |            |          |     |
|            |                                                                                                   |                                        |            |          |     |
|            |                                                                                                   |                                        |            |          |     |
|            |                                                                                                   |                                        |            |          |     |

2- Enstitü seçiminden sonra başvuru yapmak istediğiniz programı seçerek "Yeni Başvuru Ekle" butonuna tıklayabilirsiniz.

| -         | =                                         |                                              |                   |           |                  |                                        |                     | *            | . €>   |
|-----------|-------------------------------------------|----------------------------------------------|-------------------|-----------|------------------|----------------------------------------|---------------------|--------------|--------|
|           | Yayımlanan İlanlar                        |                                              |                   |           |                  |                                        |                     |              |        |
|           | İlan Adı                                  |                                              |                   | Soru/Sor  | un İletişim      | Durumu                                 |                     |              |        |
| 88        | Sosyal Bilimler Enstitüs<br>Başvuruları   | ü 2020-2021 Eğitim Öğretim Yılı Bahar Dönem  | i Birinci Dönem   | ogrenci.i | sleri@acibadem.@ | edu.tr <mark>Başvuru</mark><br>Yapıldı | İlan Metni          | ľ            | Göster |
|           | Fen Bilimleri Enstitüsü :<br>Başvuruları  | 2020-2021 Eğitim Öğretim Yılı Bahar Dönemi B | irinci Dönem      | ogrenci.i | sleri@acibadem.e | edu, tr                                | İlan Metni          |              | Seç    |
|           | Sağlık Bilimleri Enstitüsi<br>Başvuruları | i 2020-2021 Eğitim Öğretim Yıl Bahar Dönemi  | Birinci Dönem     | ogrenci.i | sleri@acibadem.e | edu. tr                                | İlan Metni          |              | Seç    |
|           | Program Adı                               |                                              | Ara               | A Rul     |                  |                                        |                     |              |        |
|           |                                           |                                              |                   | , bui     |                  |                                        |                     |              |        |
|           | Enstitü                                   | Program                                      | Başlangıç / Bitiş | Tarihi    | İlan Tarihi      |                                        |                     |              |        |
| <b>10</b> | Fen Bilimleri Enstitüsü                   | Biyomedikal Mühendisliği Doktora             | 07.01.2021-14.    | 01.2021   | 02.02.2021       | Bu Programa Ala                        | n Dışı Başvuruyorum | Yeni Başvuri | u Ekle |
|           | Fen Bilimleri Enstitüsü                   | Biyomedikal Mühendisliği Tezli Yüksek Lisans | 07.01.2021-14.    | 01.2021   | 02.02.2021       | Bu Programa Ala                        | n Dışı Başvuruyorum | Yeni Başvuri | u Ekle |
| _<br>_    |                                           |                                              | 2 - 1             | 1/1       | 1 VK K           | KK K                                   |                     |              |        |
| 0         |                                           |                                              |                   |           |                  |                                        |                     |              |        |
|           |                                           |                                              |                   |           |                  |                                        |                     |              |        |
|           |                                           |                                              |                   |           |                  |                                        |                     |              |        |

3- İlk girişte görüntülenen "Genel Başvuru Açıklamaları" ekranından sayfanın sol altında bulunan "Kaydet ve İlerle" butonuna tıklayarak ilerleyebilirsiniz.

|              |                                 | Genel Açıklamalar                                                                          |     |  |  |  |  |  |
|--------------|---------------------------------|--------------------------------------------------------------------------------------------|-----|--|--|--|--|--|
|              | 🔁 Genel Başvuru<br>Açıklamaları | Başvuru Tarih Aralğı : 05.01.2021 10:00-14.01.2021 16:00<br>İlan Tarihi : 02.02.2021 23:59 |     |  |  |  |  |  |
|              | 📢 Başvuru İlanı                 |                                                                                            |     |  |  |  |  |  |
| Ē            | 🔳 Kimlik Bilgileri              |                                                                                            |     |  |  |  |  |  |
| D            | 🕲 İletişim Bilgileri            |                                                                                            | í I |  |  |  |  |  |
|              | 🖹 Başvuru Bilgileri             |                                                                                            |     |  |  |  |  |  |
|              | E ALES Bilgileri                |                                                                                            |     |  |  |  |  |  |
|              | 🗏 YDS Bilgileri                 |                                                                                            |     |  |  |  |  |  |
| \$ <b>\$</b> | 😰 Mezuniyet                     |                                                                                            |     |  |  |  |  |  |
| D            | Bilgileri                       |                                                                                            |     |  |  |  |  |  |
| D            | 🗘 Belgeler                      |                                                                                            |     |  |  |  |  |  |
|              | 🗒 Çalışma Bilgileri             |                                                                                            |     |  |  |  |  |  |
|              | 盦 Program<br>Tercihleri         |                                                                                            |     |  |  |  |  |  |
|              |                                 |                                                                                            |     |  |  |  |  |  |
|              |                                 |                                                                                            |     |  |  |  |  |  |
|              |                                 | Kaydet ve İlerle Devam Etmek için "Kaydet ve İlerle" Butonunu Tiklayınız                   |     |  |  |  |  |  |

- <u>Kimlik Bilgileri</u>: Bu ekranda eklenecek fotoğrafın kurumsal başvurulara uygun nitelikte, formatı.jpg ve dosya boyutu en fazla 25MB olmalıdır.

- <u>Başvuru Bilgileri:</u> Bütünleşik doktora ve doktora başvurusu yapacak öğrenciler bu ekranda "Acıbadem Mehmet Ali Aydınlar Üniversitesi Dil Sınavına Gireceğim" seçeneğini işaretlemeyecektir.

3- Sol menüde yer alan her bir alan doldurularak son ekran olan "Program Tercihlerine" ne ulaşılır. Bu ekranda "Yukarıda yer alan metni okudum, onaylıyorum." kutucuğu seçilerek "Kaydet" butonuna tıklanır. Bu aşamadan sonra ilgili programa başvuru işlemi tamamlanmış olur.

|          |                          | 🗋 Bu Programa Alan Dişi Başvuruyorum                                                                                                    |                              |                                                                                    |                                    |  |  |  |
|----------|--------------------------|----------------------------------------------------------------------------------------------------|------------------------------|------------------------------------------------------------------------------------|------------------------------------|--|--|--|
|          | 📧 Kimlik Bilgileri       | Not: En fazla 1 adet program tercih edebilirsiniz.                                                                                                    |                              |                                                                                    |                                    |  |  |  |
|          | 🕲 İletişim Bilgileri     |                                                                                                    |                              |                                                                                    | Program Ekle                       |  |  |  |
|          | 🖹 Başvuru Bilgileri      | Tercih Yapılan Programlar                                                                                                    |                              |                                                                                    |                                    |  |  |  |
| 88       | 🗈 ALES Bilgileri         | Tercih<br>Sırası                                                                                                    | Fakülte                      | Program                                                                            | Değerlendirme Durumu               |  |  |  |
|          | 🗐 YDS Bilgileri          | 1.Tercih                                                                                                    | Sosyal Bilimler<br>Enstitüsü | Sağlık Sosyolojisi Tezli Yüksek Lisans / Sağlık Sosyolojisi Tezli<br>Yüksek Lisans | Henüz<br>Değerlendirilmedi         |  |  |  |
|          | 😰 Mezuniyet<br>Bilgileri |                                                                                                    |                              |                                                                                    |                                    |  |  |  |
| D        | 🗘 Belgeler               |                                                                                                    |                              |                                                                                    |                                    |  |  |  |
| □<br>~** | 🗓 Çalışma Bilgileri      |                                                                                                    |                              |                                                                                    |                                    |  |  |  |
|          | 盦 Program<br>Tercihleri  |                                                                                                    |                              |                                                                                    |                                    |  |  |  |
|          |                          |                                                                                                    |                              |                                                                                    |                                    |  |  |  |
|          |                          |                                                                                                    |                              |                                                                                    |                                    |  |  |  |
|          |                          |                                                                                                    | Kaydet                       |                                                                                    |                                    |  |  |  |
|          |                          | Bu başvuruda beyan etmiş olduğum tüm bilgilerimin doğru olduğunu onaylıyorum. Beyan etmiş olduğum bilgilerimin yanlış olması<br>durumunda kaydım yapılmış ise; kaydımın silinmesini kabul ediyorum. |                              |                                                                                    |                                    |  |  |  |
|          |                          | Vukario                                                                                                    | la yer alan metni okudu      | um, onayliyorum.                                                                   |                                    |  |  |  |
|          |                          | Başvurunı                                                                                                    | uzun tamamlanabilmesi        | için "Yukarıda yer alan metni okudum, onaylıyorum." kutucuğu işaretle              | enerek kaydedilmesi gerekmektedir. |  |  |  |

#### ÖNEMLİ NOT

- Referans mektuplarının nasıl teslim edileceği ile ilgili bilgi web sitemizde başvuru koşullarında yer almaktadır.
- Başvurunuzun durumunu görmek için sisteme login olarak kontrol etmelisiniz.
- Başvurunuzu tamamladıktan sonra "Başvuruyu Yazdır" butonuna tıklayarak başvurunuzu yazdırıp imzaladıktan sonra <u>ogrenci.isleri@acibadem.edu.tr</u> mail adresine gönderilmelidir.
- Kayıt hakkı kazanmanız durumunda tüm belgelerin asılları elden teslim alınacaktır.
- Soru ve sorunlarınız için <u>ogrenci.isleri@acibadem.edu.tr</u> mail adresine yazabilirsiniz.